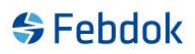

## Adresse registeret

FEBDOK versjon 5.4 lanserer vi et nytt adresseregister. Dette registeret ble endret for å kunne utnytte bruken av boligmappen bedre i FEBDOK.

Det opprinnelige adresse registeret har nå blitt delt opp i 3 forskjellige register. Firma adresse, privat adresse og eiendoms adresse. Alt vises i samme dialog.

Vi håper at å skille mellom disse forskjellige adressene gir en bedre oversikt.

| Adresseregister    |                 |                                                |          |                             |                           |                    |           | ×           |
|--------------------|-----------------|------------------------------------------------|----------|-----------------------------|---------------------------|--------------------|-----------|-------------|
| Liste              | Søk:            |                                                |          | 🖋 Søk                       | <b>Mullstill</b>          | 🔥 Firma            | 🔒 Privat  | 🈚 Eiendom   |
| Adresse            | ~ <b>#\$</b> && | 🕯 🕹 Firma                                      | Avdeling | Postboks                    | Gateadresse               | Postnr.            | Poststed  | Land        |
| UP Adresse         |                 | Eirik Selvik Elektro                           |          |                             | Schøllers gt. 1           | 7043               | Trondheim | Norge       |
| 88 Kontaktpersoner |                 | NELFO-Foreningen<br>for El og It<br>bedriftene |          | Postboks 5467,<br>Majorstua | Fridtjof Nansens ve<br>17 | <sup>ii</sup> 0305 | Oslo      | Norge       |
| Eksport            |                 |                                                |          |                             |                           |                    |           |             |
| ⊂Velg kategori     |                 |                                                |          |                             |                           |                    |           |             |
| 🔲 炉 Nettselskap    |                 |                                                |          |                             |                           |                    |           |             |
| 🔲 🌡 Kunde          |                 |                                                |          |                             |                           |                    |           |             |
| 🔲 🌡 Klient         |                 |                                                |          |                             |                           |                    |           |             |
| 🔲 📽 Konsulent      |                 |                                                |          |                             |                           |                    |           |             |
| 🔲 🌡 Anbyder        |                 |                                                |          |                             |                           |                    |           |             |
| 🔲 🌡 Produsent      |                 |                                                |          |                             |                           |                    |           |             |
| 🔲 🌲 Leverandører   |                 |                                                |          |                             |                           |                    |           |             |
| 🔲 🖧 Uten kategori  |                 |                                                |          |                             |                           |                    |           |             |
| Alle kategorier    |                 |                                                |          |                             |                           |                    |           |             |
| Ny adresse         |                 |                                                |          |                             |                           |                    |           |             |
|                    | •               |                                                | III      |                             |                           |                    |           | •           |
| 🕒 Lukk             |                 |                                                |          |                             |                           |                    | Antall    | adresser: 2 |

Figur 1 Adresse registeret

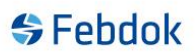

## **Registrere ny adresse**

Når du skal lage en ny adresse kan du velge om dette er en firma, privat eller eiendoms adresse. Klikk på fanene øverst for hvilken adresse type du skal lage og trykk ny.

| Adresseregister   |                |                |            |                  |                  | _               |
|-------------------|----------------|----------------|------------|------------------|------------------|-----------------|
| Liste             |                |                |            | Ę                | 🤉 Firma 🛛 🔒 Pr   | vat 👩 Elendom   |
| Adresse           |                |                |            |                  | Fim              | naadresse 🖖     |
| 2 Kontaktpersoner |                |                |            |                  |                  |                 |
|                   |                |                |            |                  |                  |                 |
| Eksport           | Firma:         |                |            |                  |                  |                 |
| we import         | Avdeling:      |                |            |                  |                  |                 |
|                   | Gateadresse:   |                |            |                  |                  |                 |
|                   | Postboks:      |                |            |                  |                  |                 |
|                   | Postnr./-sted: |                |            |                  |                  |                 |
|                   | Land:          |                |            |                  |                  |                 |
|                   | Telefon:       |                |            | Organisasjonsn   | in:              |                 |
|                   | Telefaks:      |                |            | Elvirksomhets II | D:               |                 |
|                   | Mobiltelefon:  |                |            | Konto n          | r.:              |                 |
|                   | E-post:        |                |            |                  |                  |                 |
|                   | Web-side.      |                |            |                  |                  |                 |
|                   | Kategon        | ■∾Eltilsyn     | 🔲 🕹 Kunde  | Konsulent        | Produsent        |                 |
|                   |                | ■ #Nettselskap | E & Klient | 🗐 🌡 Anbyder      | 🔲 🌡 Leverandør   | er              |
|                   |                |                |            |                  | Kopier til eiend | omsregister     |
|                   |                |                |            |                  |                  | Lagre           |
|                   |                |                |            |                  |                  | <b>X</b> Avbryt |
|                   |                |                |            |                  |                  |                 |
| 🛃 Lukk            |                |                |            |                  |                  |                 |

#### Figur 2 Ny firma adresse

| Adresseregister |                |                |           |                           |        |                       | <u> </u>  |
|-----------------|----------------|----------------|-----------|---------------------------|--------|-----------------------|-----------|
| Liste           |                |                |           |                           | 🔖 Fima | 🚨 Privat              | 🚯 Eiendom |
| Adresse         |                |                |           |                           |        | Privatad              | iresse 🌡  |
| Eksport         |                |                |           |                           |        |                       |           |
| Minport         | Navn:          |                |           |                           |        |                       |           |
|                 | Gateadresse:   |                |           |                           |        |                       |           |
|                 | Postboks:      |                |           |                           |        |                       |           |
|                 | Postnr./-sted: |                |           | _                         |        |                       |           |
|                 | Land:          |                |           | _                         |        |                       |           |
|                 | Telefoke:      |                |           | _                         |        |                       |           |
|                 | Mobiltelefon:  |                |           |                           |        |                       |           |
|                 | E-post:        |                |           |                           |        |                       |           |
|                 |                |                |           |                           |        |                       |           |
|                 | Kategori       | <mark> </mark> | E & Kunde | Consulent Service Anbyder | 📃 & Pr | odusent<br>verandører |           |
|                 |                |                |           |                           | Kopi   | er til eiendomsre     | gister 📄  |
|                 |                |                |           |                           |        | La                    | gre       |
|                 |                |                |           |                           |        | XAV                   | bryt      |
| Lukk            |                |                |           |                           |        |                       |           |

Figur 3 Ny privat adresse

| dresseregister |                                                          |                                                   |                                                           |      |          |               |
|----------------|----------------------------------------------------------|---------------------------------------------------|-----------------------------------------------------------|------|----------|---------------|
| Liste          |                                                          |                                                   | - 6,                                                      | Fima | a Privat | 😚 Eiendom     |
| Adresse        |                                                          |                                                   |                                                           | E    | iendomsa | dresse 🗇      |
|                | Eiendomsnavn:<br>Gateadresse:<br>Postnr./-sted:<br>Land: |                                                   |                                                           |      |          |               |
|                | Boenhet:<br>Matrikkel                                    |                                                   |                                                           |      |          |               |
|                |                                                          | Kommunenr.:<br>Gårdnr.:<br>Bruksnr.:<br>Edok nr.: | Festenr.:<br>Seksjonsnr.:<br>Leil.nr.:<br>Edok Plant Id.: |      |          |               |
|                |                                                          |                                                   |                                                           |      |          | agre<br>/bryt |

#### Figur 4 Ny eiendoms adresse

Som du kan se av figur 2-4 så er ny firma og privat adresse nesten like mens eiendoms adresse er annerledes. Forskjellen på firma og privat er at man kan registrere kontaktperson under firma. Eiendoms adresser brukes som anleggs adresse, denne adressen vil boligmappa bruke for å finne matrikkel og kunne legge ut dokumentasjon på eiendommen.

Jeg velger å lage ny adresse under firma fanen. Jeg trykker ny adresse og fyller ut.

| Isite   Image: Second Actions of the second of the second                              | Adresseregister             |                |                         |           |                  |                       |           |
|----------------------------------------------------------------------------------------------------|-----------------------------|----------------|-------------------------|-----------|------------------|-----------------------|-----------|
| Madresse   Skontaktpersoner   Skontaktpersoner   Firma:   Pirma AS   Avdeling:   Gateadresse:   Dolloveien 1   Postboka:   Postboka:   Postboka:   Postboka:   Postboka:   Telefon:   20000000   Organisasjonanr.   Telefon:   200000001   Dott   Buirksonthets ID:   Telefas:   200000001   Buirksonthets ID:   Web-side:   www.febdok.nol   Web-side:   Www.febdok.nol   Kategori   *Nettselskap   *Klient   *Leverandører                                                                                                    | E Liste                     |                |                         |           | 6                | Firma 🔒 Privat        | 🎲 Eiendom |
| Eksport   Firma:   Firma:   Firma:   Firma:   Firma:   Firma:   Firma:   Gateadresse:   Odoveien 1   Postborks:   Postborks:                                                                                                    | Adresse     Kontaktpersoner |                |                         |           |                  | Firmaad               | Iresse 🖖  |
| Avdeling:                                                                                                    | Eksport                     | Firma:         | Firma AS                |           |                  |                       |           |
| Gatedresse: Osloveien 1 Postboks: Postbr/-sted: 0001 Coganisasjonsnr: Telefon: 220000000 Coganisasjonsnr: Telefaks: 220000001 Elvirksomhets ID: Nobitelefon: F-post Veb-side: Vveb-side: Vv | M Import                    | Avdeling:      |                         |           |                  |                       |           |
| Postboks:                                                                                                    |                             | Gateadresse:   | Osloveien 1             |           |                  |                       |           |
| Postnr./-sted:       0001       OSLO         Land:                                                                                                    |                             | Postboks:      | ,<br>                   |           |                  |                       |           |
| Land:<br>Telefon:<br>Zelefaks:<br>Z200000001<br>Bivirksonhets ID:<br>Mobiltelefon:<br>E-post<br>Web-side:<br>Www.febdok.no]<br>Kategori<br>*Eltilsyn<br>*Kategori<br>*Eltilsyn<br>*Kategori<br>*Eltilsyn<br>*Kitent<br>*Akonsulent<br>*Akonsulent<br>*Akonsulent<br>*Akonsulent<br>*Akonsulent<br>*Akonsulent<br>*Akonsulent<br>*Akonsulent<br>*Akonsulent<br>*Akonsulent<br>*Akonsulent<br>*Akonsulent<br>*Akonsulent                                                                                                    |                             | Postnr./-sted: | 0001                    | OSLO      |                  |                       |           |
| Telefon:       220000000       Organisasjonsnr.         Telefaks:       220000001       Elvirksomhets ID:         Mobiltelefon:       Konto nr.:         E-post:       Image: Comparise state state s                                                                                                    |                             | Land:          |                         |           | 1                |                       |           |
| Telefaks:       220000001       Elvirksomhets ID:         Mobiltelefon:       Konto nr.:         E-post:       Image: Comparison of the second second                                                                                                    |                             | Telefon:       | 220000000               |           | Organisasjonsnr  | c 📃                   |           |
| Mobiltelefon: Konto nr.:<br>E-post:<br>Web-side: www.febdok.no]<br>Kategon<br>Kategon<br>* Eltilsyn & Kunde & Consulent & Produsent<br>* Nettselskop & Klient & Anbyder & Leverandorer<br>Kopier til eiendomsregister =                                                                                                    |                             | Telefaks:      | 220000001               |           | Elvirksomhets ID | ):                    |           |
| E-post:  Web-side:  Www.febdok.no Kategori Kategori * Eltilsyn * Kunde * Akonsulent * Anbyder * Leverandører Kopier til eiendomsregister                                                                                                    |                             | Mobiltelefon:  |                         |           | Konto nr         |                       |           |
| Web-side: www.febdok.nol<br>Kategori<br>*Eltilsyn \$Kunde &Konsulent \$Produsent<br>*Nettselskap & Klient \$Anbyder &Leverandører<br>Kopier til eiendomsregister                                                                                                    |                             | E-post:        |                         |           |                  |                       |           |
| Kategori  Produsent Kategori Kategori K |                             | Web-side:      | www.febdok.no           |           |                  |                       |           |
| Kopier til eiendomsregister                                                                                                    |                             | Kategori       | ■ ∞Eltilsyn Mettselskap | 🗐 🌡 Kunde | Anbyder          | Produsent             |           |
| t skagte                                                                                                    |                             |                |                         |           |                  | Kopier til eiendomsre | gister n  |

Figur 5 Fyll ut og trykk lagre.

| v ####################################                                                                                                    | Søk: |                                           |          | 🖋 Søk                       | <b>Mullstill</b>          | 🖶 Firma           | 🜡 Privat  | 🚯 Eiend |
|----------------------------------------------------------------------------------------------------|------|-------------------------------------------|----------|-----------------------------|---------------------------|-------------------|-----------|---------|
| Brik Savik Elektro     Schafter g, 1     7043     Trondheim     N       Ima IAS     Odovier, 1     0001     OSLO       NELPO-Foreingen<br>for Ellog t     Postboks 5467.     Fridgit Nansens vel     0305     Oalo     N       p     Ima Information     N     Ima Information     N     Ima Information     N       ie     Ima Information     Ima Information     Ima Information     Ima Information     Ima Information     Ima Information | ~ #8 | 8.458.4 Firma                             | Avdeling | Postboks                    | Gateadresse               | Postnr.           | Poststed  | Land    |
| oner     Press AS     Onlowen 1     0001     051.0       NELPO-Foreingen<br>For Biog to<br>bediffene     Postboks 5467.<br>Majorstua     Findgef Nameria vell<br>0.005     Oalo     N                                                                                                    |      | Eirik Selvik Ele                          | ktro     |                             | Schøllers gt. 1           | 7043              | Trondheim | Norge   |
| NELPO-Foreingen<br>for Bio go to<br>bedittere       Nelpostback     567.     Foldpot Nansens veil 0305     Oslo     N                                                                                                    |      | Firma AS                                  |          |                             | Osloveien 1               | 0001              | OSLO      |         |
| er<br>ri<br>ier                                                                                                    |      | NELFO-Foreni<br>for 日 og It<br>bedriftene | ngen     | Postboks 5467,<br>Majorstua | Fridtjof Nansens ve<br>17 | <sup>4</sup> 0305 | Oslo      | Norge   |
| 4                                                                                                    |      |                                           |          |                             |                           |                   |           |         |
|                                                                                                    |      |                                           |          |                             |                           |                   |           |         |
| <                                                                                                    |      |                                           |          |                             |                           |                   |           |         |
| )<br>)<br>(                                                                                                    |      |                                           |          |                             |                           |                   |           |         |
| < <u> </u>                                                                                                    |      |                                           |          |                             |                           |                   |           |         |
| د                                                                                                    |      |                                           |          |                             |                           |                   |           |         |
| <n< td=""><td></td><td></td><td></td><td></td><td></td><td></td><td></td><td></td></n<>                                                                                                    |      |                                           |          |                             |                           |                   |           |         |
| <                                                                                                    |      |                                           |          |                             |                           |                   |           |         |
| ۲. m.                                                                                                    |      |                                           |          |                             |                           |                   |           |         |
| ¢                                                                                                    |      |                                           |          |                             |                           |                   |           |         |
| e                                                                                                    |      |                                           |          |                             |                           |                   |           |         |
| < m                                                                                                    |      |                                           |          |                             |                           |                   |           |         |
| < ١١                                                                                                    |      |                                           |          |                             |                           |                   |           |         |
| < ١١                                                                                                    |      |                                           |          |                             |                           |                   |           |         |
| د m                                                                                                    |      |                                           |          |                             |                           |                   |           |         |
| ۶ <u>ا</u>                                                                                                    |      |                                           |          |                             |                           |                   |           |         |
| ۲                                                                                                    |      |                                           |          |                             |                           |                   |           |         |
|                                                                                                    | •    |                                           |          |                             |                           |                   |           |         |

#### Figur 6 Firmaet er lagret.

I liste vinduet i registrene har vi en høyre museklikk meny. Høyre klikk på en adresse så vil denne vise seg. Disse menyene varierer litt avhengig av i hvilket register du befinner deg.

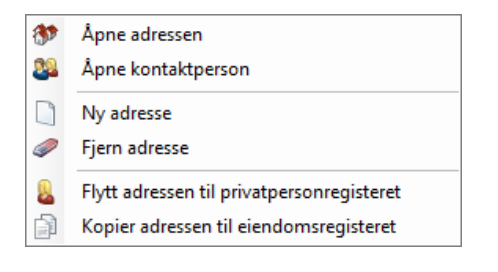

#### Figur 7 Høyre museklikk meny for firma adresser

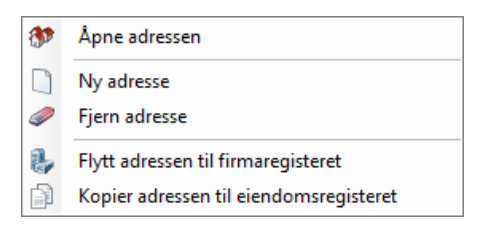

#### Figur 8 Høyre museklikk meny for privat adresser

| ۲ | Åpne adressen |
|---|---------------|
|   | Ny adresse    |
| 9 | Fjern adresse |

Figur 9 Høyre museklikk meny for eiendoms registeret.

Hvis du ser på menyene til firma og privat, så kan du se at du kan flytte adressen mellom registrene. Hvis du skulle ha registrert en privat adresse under firma fanen så kan du flytte den til privat.

### **Kategorier**

I firma og privat adresse registeret kan du finne kategoriene. Dette er de samme kategoriene som var i det gamle adresseregisteret.

| Velg kategori            |                |            |             |              |
|--------------------------|----------------|------------|-------------|--------------|
| 🔲 🕾 Eltilsyn             |                |            |             |              |
| 📃 🕬 Nettselskap          |                |            |             |              |
| 📃 🌡 Kunde                |                |            |             |              |
| 🔲 🛎 Klient               |                |            |             |              |
| 🔲 📽 Konsulent            |                |            |             |              |
| 🔲 🌡 Anbyder              |                |            |             |              |
| 🔲 🌡 Produsent            |                |            |             |              |
| 🔲 🌡 Leverandører         |                |            |             |              |
| 🔲 &Uten kategori         |                |            |             |              |
| 🔲 🖉 Alle kategorie       | r              |            |             |              |
| Figur 10 Kategori i list | e vinduet      |            |             |              |
| Kategori                 | ■∞Eltilsvn     | 🕅 🌡 Kunde  | Consulent   | Rodusent     |
|                          | ■ ØNettselskap | E & Klient | 🔲 🌡 Anbyder | Leverandører |

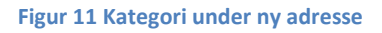

Kategoriene finner du også når du velger å lage en ny adresse (figur 11). Dette gjør det enklere å finne adresser hvis de er knyttet opp mot en kategori. Huker du av for en kategori i liste vinduet, vil alle adresser med den kategorien vises. Du kan huke av for flere kategorier for å gjøre et bedre søk.

Du kan også velge flere kategorier på en adresse når du lager den (figur 11).

### Kontakt person

| Adresseregister   |               |                |            |                 |                     |
|-------------------|---------------|----------------|------------|-----------------|---------------------|
| Liste             |               |                |            | 🔥 Fima          | 🔱 Privat 💣 Eiendom  |
| Adresse           |               |                |            |                 | Kontaktnerson 🕮     |
| 2 Kontaktpersoner | Firma         | Firme AC       |            |                 |                     |
|                   | Avdeling:     | Firma AS       |            |                 |                     |
| Eksport           | Ardung.       |                |            |                 |                     |
| M Import          | Navn:         |                |            |                 |                     |
|                   | Stilling:     |                |            |                 |                     |
|                   | Avdeling:     |                |            |                 |                     |
|                   | Telefon:      |                | Telefal    | (5:             |                     |
|                   | Mobiltelefon: |                | Fødselsda  | to: 1. januar   | 1900 💷 🗸            |
|                   | E-post:       |                |            |                 |                     |
|                   | Velg kontakt  | Navn: Mobil Eg | post: Tele | fon Fa          | x.                  |
|                   |               | 4m             | _          | Antall personer | j≣Lagre<br>≱ Avbryt |
| Lukk              |               |                |            |                 |                     |
|                   |               |                |            |                 |                     |

#### Figur 12 Kontakt person dialogen

Denne dialogen finner du bare på firma adresse. Har kan du registrere informasjon om kontakt personer til firmaet.

Fyll inn og trykk lagre

| Adresseregister   |              |                         |       |                            |                  |           | ×         |
|-------------------|--------------|-------------------------|-------|----------------------------|------------------|-----------|-----------|
| () Liste          |              |                         |       |                            | 🖶 Fima           | 🔒 Privat  | 🔿 Eiendom |
| Adresse           |              |                         |       |                            |                  | Kontakti  | person 🌉  |
| 2 Kontaktpersoner | Firma:       | Firma AS                |       |                            |                  |           |           |
|                   | Avdeling:    |                         |       |                            |                  |           |           |
| Eksport           | Navn:        | Giemund Hovde           |       |                            |                  |           |           |
| We into           | Stilling:    | Support ansvarlig       |       |                            |                  |           |           |
|                   | Avdeling:    | Teknisk avdeling        |       |                            |                  |           |           |
|                   | Telefon:     | 02308                   |       |                            | Telefaks:        | 1000      | _         |
|                   | E-post:      | febdok@nelfo.no         |       | Fød                        | iselsdato: I. jā | nuar 1900 | •         |
|                   | (3.3)        |                         |       |                            |                  |           |           |
|                   |              |                         |       |                            |                  |           |           |
|                   | Velg kontakt | Navn: M<br>Bizm Solbarn | Nobil | E-post:<br>febdok@nelfo.po | Telefon<br>02308 | Telefa    |           |
|                   |              | Gjermund Hovde          |       | febdok@nelfo.no            | 02308            |           |           |
|                   |              |                         |       |                            |                  |           |           |
|                   |              |                         |       |                            |                  |           |           |
|                   |              |                         |       |                            |                  |           | hr        |
|                   |              |                         |       |                            |                  | @F        | iern:     |
|                   |              |                         |       |                            |                  | 5.        | Juin.     |
|                   |              | 1                       |       |                            |                  | F.        |           |
|                   |              |                         |       |                            | Antall perso     | ner 2     |           |
| Lukk              |              |                         |       |                            |                  |           |           |

#### Figur 13 Kontaktpersoner

For å redigere en kontakt person er det bare å velge kontakten, redigere og trykke lagre.

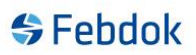

### **Eksport**\**Import**

Det er eksport og import av vcard i adresseregisteret. Dette gjelder kun firma og privat registeret.

Når du gjør en eksport vil den adressen eller kontaktpersonen du har merket lagret på en vcf fil.

Ved import av en vcf fil tar den hensyn til hoved adresse og person adresse. Hvis vcardet innholder begge disse vil du få en melding om du vil lagre både firma og privat adresse.

Ved import av kontakt person og personen har et annet firmanavn i vcard enn i registeret vil du få melding om det. Da må du velge om du vil ha han som kontakt eller ikke.